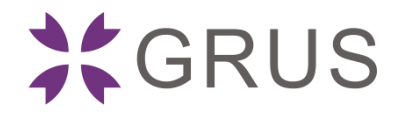

# GLive T80 图传系统 V1.0.3.x 软件版本 简易使用说明

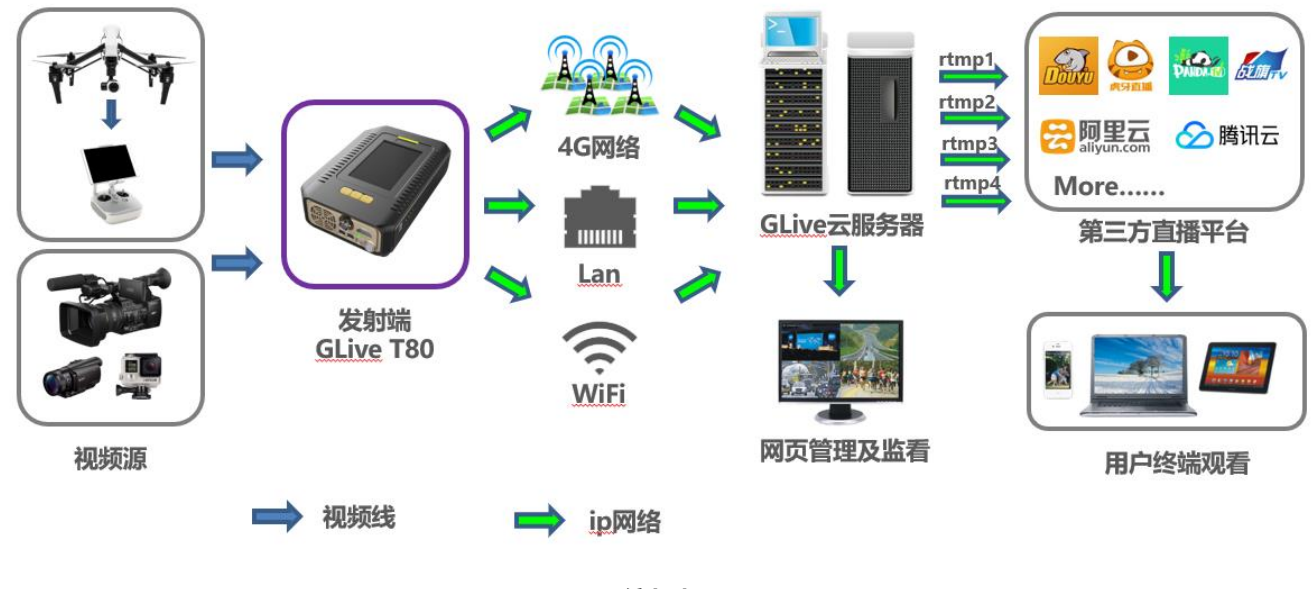

(系统框架图)

## 一、注册账号

通过电脑或者手机浏览器打开网址 <u>http://cn.grustv.com</u>, 点击**"账号注册"**,填入手机号码和图片验证码,

然后点击"下一步",填入用户名,密码,手机验证码,邮箱,点击"注册"。注册成功后记住用户名和登录密码。

| 语言/Language <b>*</b>              | 输入用户名               |
|-----------------------------------|---------------------|
| 输入用户名                             |                     |
| 输入密码                              | 输入密码                |
| ■ 记住密码<br>株号注册 忘记签码               | 确认密码                |
| 登录                                | (86)189             |
|                                   | 手机验证码 48s           |
| 帐号注册                              | 邮箱地址                |
| ■ * 输入手机号<br>* <b>① ⑤</b> 7 6 * * | ✔ 我已阅读并接受《直播平台服务协议》 |
| 输入图片验证的<br>下一步                    | 注册                  |
| 已有账号,马上登录                         | 已有账号,马上登录           |

# 二、T80 接口说明

下图为 GLive T80 的接口示意图:

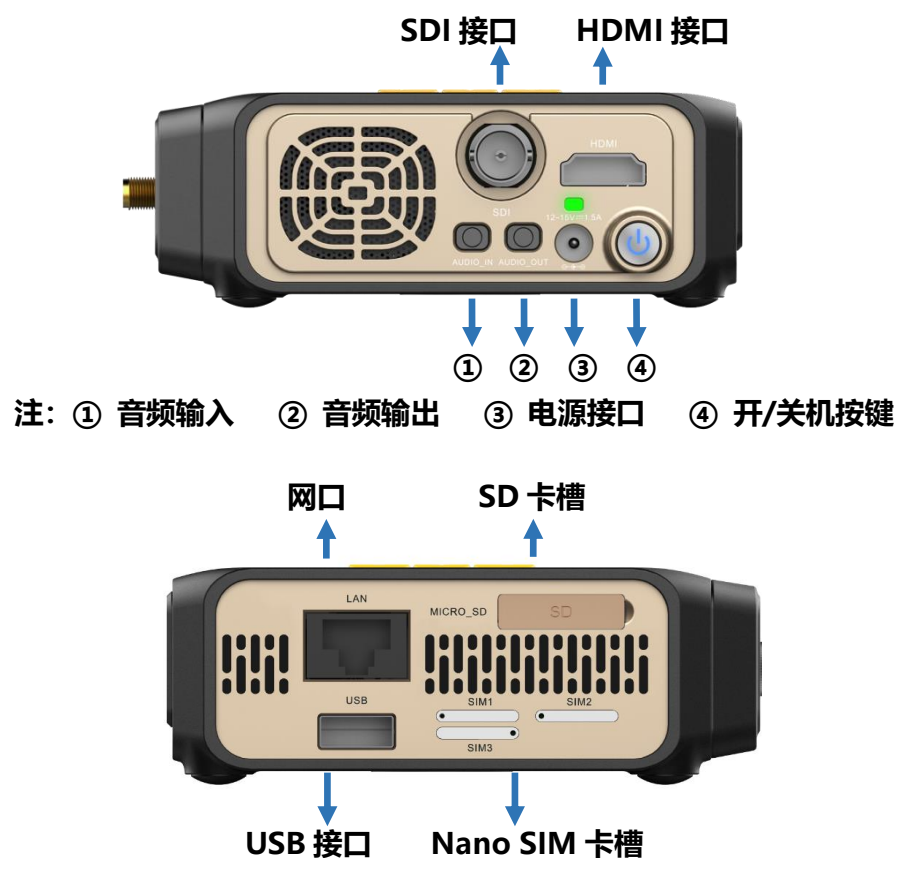

# 三、 开机前准备工作

### 3.1 SIM 卡安装

GLive T80 有三个 Nano SIM 卡槽: 使用 T80 标准配件中的卡针将卡槽取 出,分别插入多个不同运营商的 nano SIM 卡,从而保证传输可靠性。按照下图所示方 向插入 SIM 卡。 【注1】请使用设备标准配件中配备的卡针取出卡托 企 【注2】 SIM 卡放入卡托后,须按右图所示方向安装卡托 企

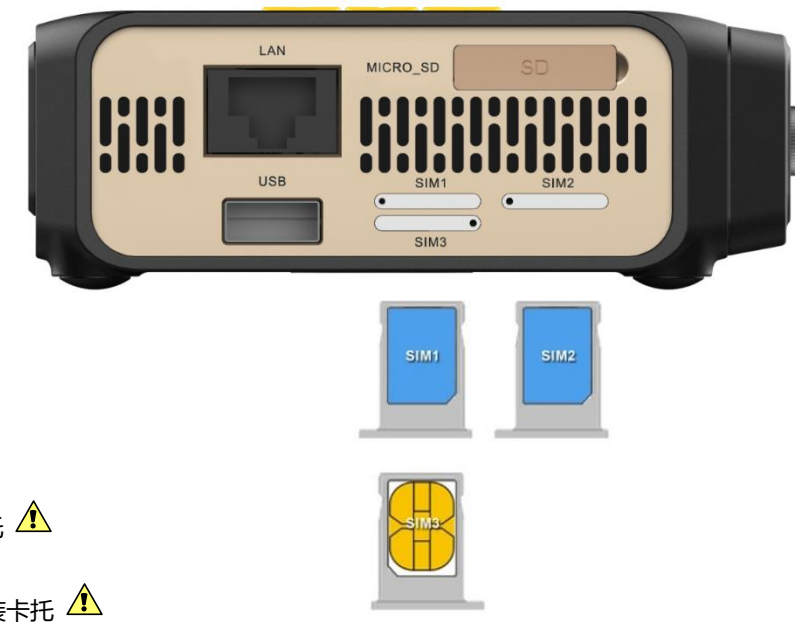

### 3.2 天线安装

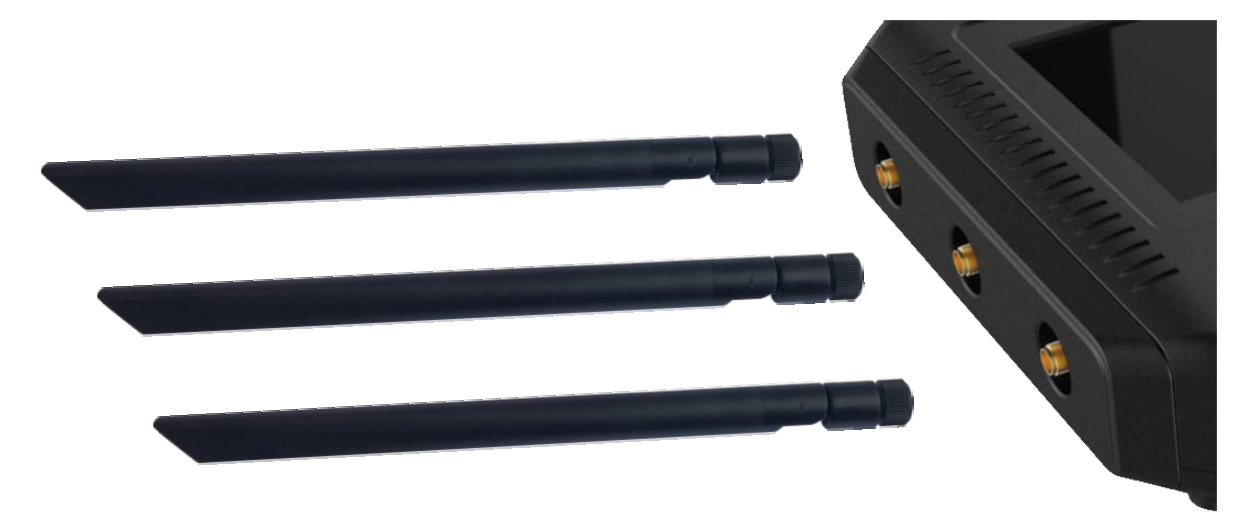

使用 T80 标准配件中的三根外置天线分别安装在 T80 设备侧面的 3 个 SMA 接头上并拧紧。

#### 3.3 音视频连接

视频信号可通过 HDMI 接口或 SDI 接口输入,接入后需通过菜单手动选择视频源为 HDMI 或 SDI 输入。 音频信号可通过视频嵌入音频或外置 3.5mm 有源独立音频输入,接入后需通过菜单手动选择音频源为视频 内嵌或线路输入。

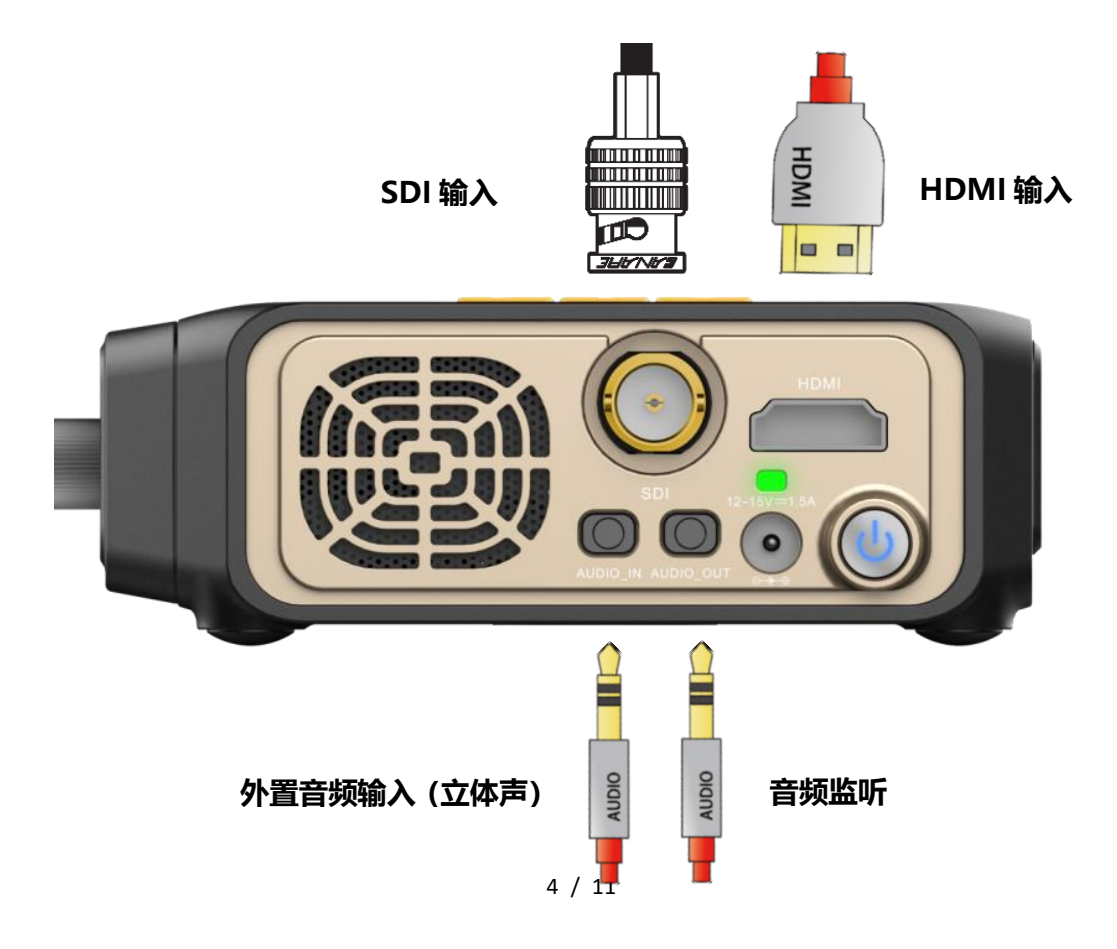

### 四、设备开机

长按 ON/OFF 开关按键两秒以上即可开机或关机。

- 开机步骤:关机状态下,长按开关按键 2 秒,屏幕上方上指示灯点亮,风扇开始工作,随后指示灯处于闪烁状态,表示系统正在启动,30 秒后开启液晶屏,指示灯变为长亮状态。
- 关机步骤:开机状态下,长按开关按键2秒,系统关机。

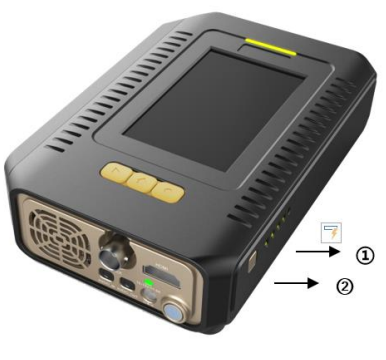

① 电量指示灯; ② 指示灯按钮。

GLive T80 内置电池充满电后能工作 2 个小时,同时也可以用电源适配器或外置电池供电,电源适配器或外置电池的电源输出为 12~15V === 1.5A。

电量指示灯在设备的右侧,按下按钮后通过指示灯亮起的数量显示电池剩余电量,每个灯表示20%的电量, 此外电量也显示在液晶屏面板右上方。充电状态下,侧面指示灯会持续闪烁,内置电池充满电后指示灯熄灭。

【注1: 输出电流不足 1.5A 的电源适配器或外置电池可能会导致设备工作状态异常】 🗘

### 五、账户登陆

点击 T80 界面"**聚合-账户-登录**"填入步骤一注册的账户名和密码登录设备,登录成功之后后台界面显示用 户名与已登录状态,返回主界面显示服务器已连接,如下图所示:

| 41°C | 10:59             | in 🗢 🖪, 🗖, 🗖, 🦳 | 67 | ↓41°C 1                        | 0:59                | in 🗢 🚉 🚉 🛄 🚺 67                  | <b>40°C</b> | 10:59  | in 📚 📴 💼 💼 🚛 67 | <b>40°C</b>             | 10:59                    | m 📚 🚉 🚉 🚛 📢                              | <b>40°</b> C        | 11:00                   |                    | 🗢 🖹 , 🗋 , 🗖 , 💶 68 |
|------|-------------------|-----------------|----|--------------------------------|---------------------|----------------------------------|-------------|--------|-----------------|-------------------------|--------------------------|------------------------------------------|---------------------|-------------------------|--------------------|--------------------|
|      | 募                 | 合               |    |                                | 账户                  |                                  |             | 登录     | k               |                         | ļ                        | 账户                                       | 0                   |                         |                    | 10 EM              |
| 20   | 與                 | 户               | >  |                                |                     | 用户名或密码错误                         |             |        |                 | ( 🚬 xia                 | iowu                     | 已登录                                      |                     | a.south                 | n.001z             | ☑ 已连接              |
|      | 推流                | 地址1             | >  | 区域选择                           |                     | 其他>                              | 用户名         | xiaowu |                 | 区域选                     | 举                        | 其他>                                      | 1                   | 280x72                  | 0 P25              | 直播未开始              |
|      | 推流                | 地址2             | >  | 切换服务器                          |                     | 自动匹配>                            | 密码          |        |                 | 切换服                     | 务器                       | 自动匹配 >                                   | (                   | <b>).0</b> Mbps<br>实时码率 |                    | 2 链路质量             |
|      | 推流                | 地址3             | >  | 1.使用谷歌浏览<br>册账号并登录<br>2.在设备上登录 | 器打开网址 ht<br>同一个账号后, | tp://47.52.111.31 注<br>即可通过润览器管理 |             |        |                 | 1.使用谷等<br>册账号并<br>2.在设备 | ☆浏览器打开网<br>登录<br>上登录同一个账 | 址 http://47.52.111.31 注<br>:号后,即可通过浏览器管理 | ( <b>11</b> )<br>初月 | <b>四  </b>              | <b>1.264</b><br>编码 | <b>1000</b><br>音頻  |
|      | 推流                | 地址4             | >  | 谈议查                            |                     |                                  |             |        |                 | 谈议会                     |                          |                                          | © 192               | 0×1080 I5               | 0 == 19            | 920×1080 P60       |
|      |                   |                 |    |                                |                     |                                  |             | 登习     | Ł               |                         |                          |                                          |                     |                         |                    |                    |
|      |                   |                 |    |                                |                     |                                  |             | 返回     | 1               |                         |                          |                                          |                     |                         | (播参数               |                    |
| 提示:  | 使用 <b>H.265</b> 编 | 码时无法通过rtmp推注    | 疧  |                                | 28 登词               | ł                                |             |        |                 |                         | 退                        | 出登录                                      | ##                  | an an                   |                    | 开始读制               |
| 〈返回  |                   |                 |    | 〈返回                            |                     |                                  |             |        |                 | < 返回                    |                          |                                          | 预<br>设备号            | 览                       | 设置                 | 聚合<br>1219070085   |

# 六、服务器选择

点击 T80 界面"**聚合-账户-区域选择"**菜单里边可以选择中国大陆和其他(海外)服务器,中国大陆服务器自动匹配即可,如在海外使用须点击"**切换服务器"**手动选择对应地区的服务器(使用海外服务器时,对应的网页管理地址为: http://hk.grustv.com),如下图所示:

| ↓41°C | 10:56              | · *         | 65 | <b>↓</b> 40°C          | 11:10                     | a 🗢 🗟 👼 👼 🚺 74 | ↓40°C                      | 11:11                   | in 🗢 💁 🔒 🔮 💶 74                      | <b>∦</b> 40°C | 11:11                   | in 🗢 🖪 🖨 🗖 🚺 74       |
|-------|--------------------|-------------|----|------------------------|---------------------------|----------------|----------------------------|-------------------------|--------------------------------------|---------------|-------------------------|-----------------------|
|       | 聚一                 | 台           |    |                        | ,                         | 账尸             |                            | 账                       | P                                    |               | 账户                      |                       |
|       | 账户                 | 5           | >  | ( 🔔 xia                | aowu                      | 己登录            | 😩 xiac                     | owu                     | 已登录                                  | () xia        | aowu                    | 已登录                   |
|       | 推流地                | 也址1         | >  | 区域选                    | 择                         | 中国大陆>          | 区域选择                       |                         | 其他》                                  | 区域选           | 择                       | 其他〉                   |
|       | 推流地                | 也址2         | >  | 切换服                    | 务器                        | 自动匹配>          | 切换服务                       | - 125                   | 自动匹配>                                | 切换服           | 务器                      | 自动匹配>                 |
|       | 推流地                | 也址3         | >  | 1.使用谷<br>注册账号<br>2.在设备 | 歌浏览器打开网<br>并登录<br>上登录同一个账 | 1              | 1.使用谷歌;<br>册账号并登<br>2.在设备上 | 浏览器打开网址<br>录<br>登录同一个账号 | http://47.52.111.31 注<br>后,即可通过浏览器管理 | 1.使用谷         | ★浏览器打开网址<br>○ □<br>切換服务 | http://47.52.111.31 注 |
|       | 推流地                | 也址4         | >  | 该设备                    |                           |                | 该设备                        |                         |                                      |               |                         |                       |
|       |                    |             |    |                        |                           |                |                            |                         |                                      | a.mal         | aysia.001z              |                       |
|       |                    |             |    |                        |                           |                |                            |                         |                                      | a.sing        | apore.001z              |                       |
| 提示:   | 使用 <b>H.265</b> 编码 | 时无法通过rtmp推测 | ž  |                        | 退                         | 出登录            |                            | 退出                      | 登录                                   | i.clien       | t.test1                 |                       |
| 〈返回   |                    |             |    | 〈返回                    |                           |                | < 返回                       |                         |                                      | tai.cli       | ent.test1               |                       |

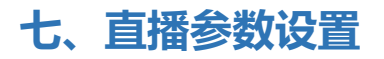

点击主界面"**设置-直播**"按钮,或主界面 的"**直播参数**"快捷键,打开菜单可进行直播 参数设置。点击配置模板菜单:根据网络状况、 直播需要进行选择使用"**全高清"、"半高清"** 或"标清"。选择一种模板并保存后,下方直播 参数会自动完成配置,推荐使用**半高清**模板。 如右图所示:

| <b>↓</b> 41°C | 10:55    |      | in 🛜 🔒 1 🚉 🔡 3 🗲 | 65 |
|---------------|----------|------|------------------|----|
|               | 直打       | 番设置  | 1<br>L           |    |
| 配置模样          | 板        |      | 选择               | >  |
| 选择一种植         | 莫板并保存,以下 | 参数自动 | 动完成配置            |    |
| 分辨率           |          |      | 1280x720         | >  |
| 帧率            |          |      | 25               | >  |
| 冗余率           |          |      | 10%              | >  |
| 网络缓           | 存        |      | 2.0秒             | >  |
| 码率控制          | 制        |      | 动态码率             | >  |
| 码率大           | 小        |      | 2.0~4.0 Mbp      | s> |
|               |          |      |                  |    |
|               |          |      |                  |    |
| 〈返回           |          |      | ✓ 保有             | ŕ. |

# 八、推流地址设置

T80 可同时推流至 4 路不同 rtmp 地址,设置推流地址有两种方式:用户账户浏览器界面上设置和 T80 上 设置

#### ● 用户浏览器管理界面上设置

1、使用谷歌浏览器打开网址 http://cn.grustv.com;填入步骤一所注册的账户名和密码,点击登录,登录

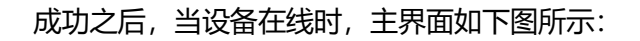

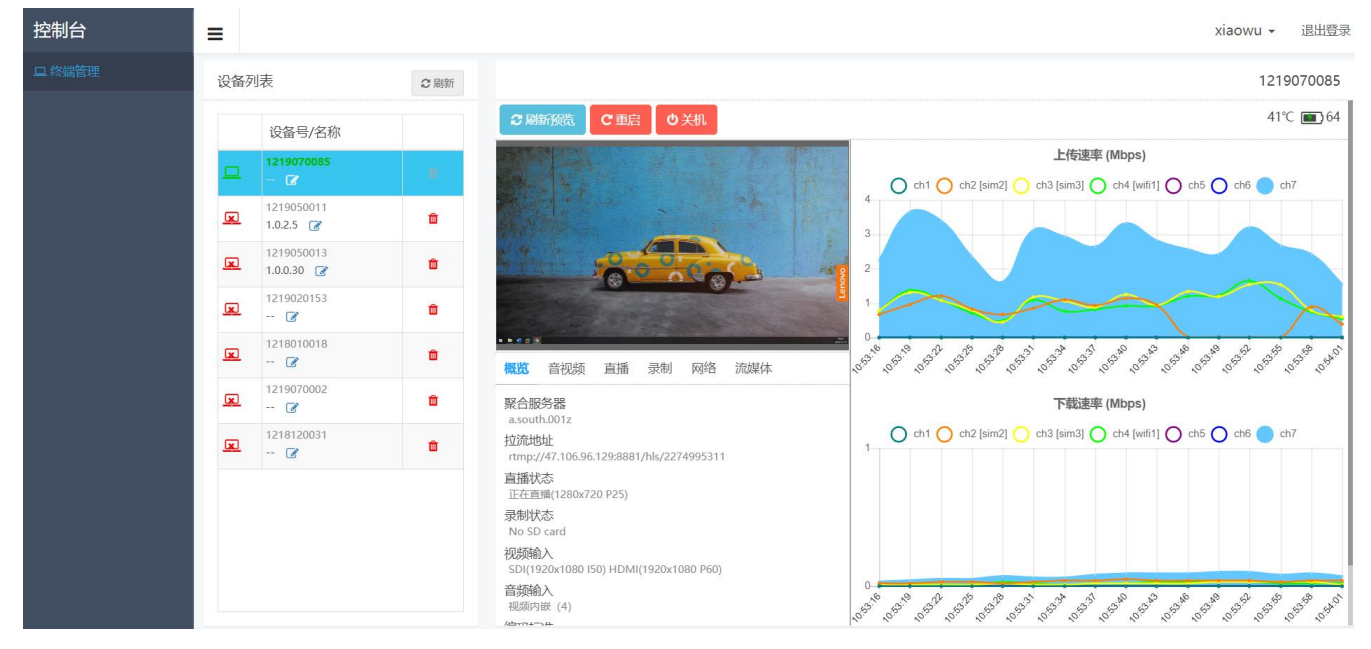

点击"流媒体",可以查看 4 路 RTMP 和 1 路 RTSP 推流地址信息,最左边的方块图标显示每一路推流的状态,绿色表示推流成功,红色代表没有推流或者推流异常。点击 🌣 按钮进入流媒体设置界面设置 4 路 RTMP 和 1 路 RTSP 推流地址,RTMP 设置时通过 RTMP 序号选择 RTMP 推流通道,填入或者粘贴推流地址。如需身份验证,填入用户名和密码,然后打开推流开关并保存,到此推流地址设置成功,如下图所示:

#### 深圳市高视数字技术有限公司

| 概览 音视频 直播 录制 网络 流媒体                                 | 流媒体设置    ×                                          |
|-----------------------------------------------------|-----------------------------------------------------|
|                                                     | RTMP RTSP                                           |
| RTMP-1<br>rmp://www.grustv.com:8182/test/1219040091 | RTMP序号 RTMP-1 •                                     |
| RTMP-2                                              | 推流开关 开 •                                            |
| RTMP-3                                              | 推流地址 rtmp://www.grustv.com:8182/test/12190400<br>91 |
| RTMP-4                                              |                                                     |
| RTSP                                                | 身份验证  关                                             |
|                                                     |                                                     |
|                                                     | <b>★</b> 取消 🗎 保存                                    |

#### ● T80 上设置

T80 设备端可设置同时推 4 路 RTMP 流。点击主界面的"聚合",分别点击"推流地址 1、2、3、4"路界 面进行每一路的推流设置;其中每路推流均可根据需要选则是否使用身份验证。进入其中一路推流地址设置后, 用户需要手动输入推流地址,然后保存。打开"**开启推流**"按钮后,不能修改推流地址,如需修改,需关闭"**开 启推流**"按钮 。T80 支持一键设置推流地址功能,点击 T80 主界面"聚合-推流地址-自动设置推流地址-选择直 播平台"按键,选择所需要推流的平台并填入直播平台的账号和密码然后登陆。打开"**开启推流**",然后保存;

| 40°C | 10:48             | (ii) 🗢 🔜 🚍 (           | <b></b> 61 | 41°C            | 10:51        | (ii) 🗢 🔜 💼     | <b>a</b> , • 🔁 63 | 41°C           | 10:52 | in 🛜 📴 📮 🛄 🗲 📻 63 | 41°C    | 10:52 | # † <b></b>    | <b>6</b> 3 |
|------|-------------------|------------------------|------------|-----------------|--------------|----------------|-------------------|----------------|-------|-------------------|---------|-------|----------------|------------|
|      | 聚                 | 合                      |            |                 | 推            | 流1             |                   |                | 自动设置  | 推流地址              |         | 自动设置推 | 流地址            |            |
|      | 賟                 | 户                      | >          | 开启推注            | 充            |                |                   |                |       |                   |         |       |                |            |
|      | 推流                | 地址1                    | >          | 流地址<br>rtmp://w | ww.grustv.co | om:8182/test/1 | 219070            |                | 选择直   | 播平台 〉             |         | 选择直播  | 平台             |            |
|      | 推流                | 地址2                    | >          | 005             |              |                |                   | 帐号             | 请输入用户 | 户名                |         | 选择直播平 | <sup>z</sup> 台 | ×          |
|      | 推流                | 地址3                    | >          |                 |              |                |                   | 密码             | 请输入密码 | ŋ.                | 微赞      |       |                |            |
|      |                   |                        |            |                 | 自动设置流地址      |                | >                 | 登录过的用户 清除登录记录? |       |                   | da ⊨ =: |       |                |            |
|      | 推流                | 地址4                    | >          | RT              | RTMP鉴权       |                |                   |                |       |                   | 奥息云     |       |                | _          |
|      |                   |                        |            | 用户名             |              |                |                   |                |       |                   | 乐直播     |       |                |            |
|      |                   |                        |            | 密码              |              |                |                   |                | 登     | 录                 | 目睹      |       |                |            |
| 提示:  | 使用 <b>H.265</b> 编 | <sup>两时无法通过rtmp推</sup> | EXX.       |                 | 清阅           | 於设置            |                   |                | 取     | 消                 | 拇指云     |       |                |            |
| 〈返回  |                   |                        |            | 〈返回             |              |                | 保存                |                |       |                   | 上直播     |       |                |            |

### 九、设备主界面说明

GLiveT80 开机后,液晶屏显示如下所示:

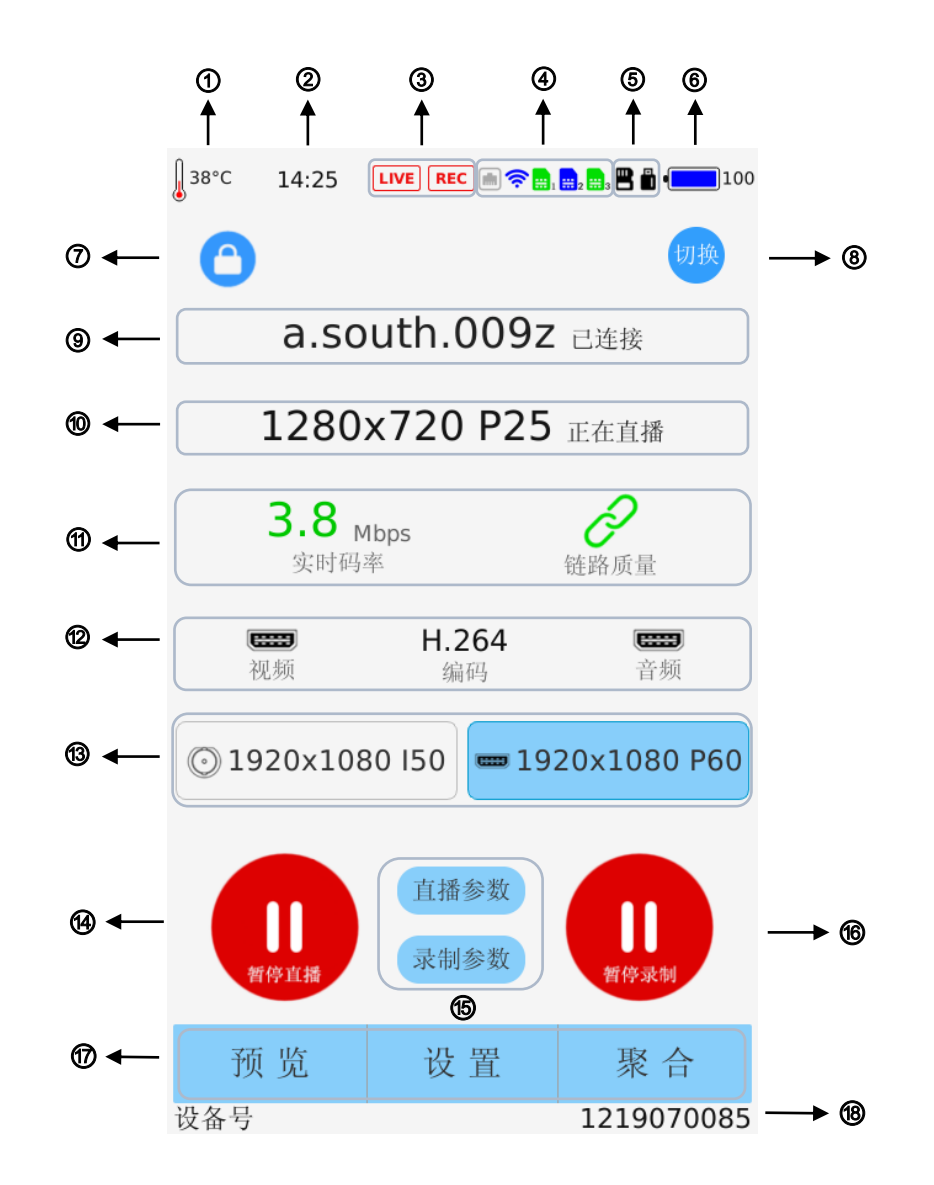

① 温度显示: 设备内部温度, 正常运行时为 30~50℃。低于 25℃风扇停转, 超过 60℃会自动关机;

② 时间显示:显示系统时间;

- ③ 直播与录制状态指示: 当直播或者录制正在进行时,显示 LIVE 或者 REC 图标;
- ④ 网络状态指示: 分别指示本地 LAN 口、WIFI 和 SIM 卡状态;

Lan 口状态指示:指示 T80 接入有线网络的状态

网口图标示意状态如下表:

#### 深圳市高视数字技术有限公司

| 无网口图标                                                                                                    | 没有检测到相关网卡模块                  |
|----------------------------------------------------------------------------------------------------|------------------------------|
|                                                                                                    | 检测到网卡模块,但未连接网线               |
|                                                                                                    | 成功连接到路由器,但未获取到 IP            |
| <b>m</b>                                                                                                    | 成功获取 IP, 用户未登录或者未能成功连接到聚合服务器 |
| in the second second se | 成功连接到聚合服务器                   |

WIFI 状态指示:当 T80 接入 WIFI 网络时,该图标指示 wifi 状态

WiFi 图标示意状态如下表:

| 无 WiFi 图标    | 没有检测到 WiFi 模块                |
|--------------|------------------------------|
| (((-         | 检测到 WiFi 模块,但未连接到路由器         |
| <b>(</b> (:- | 成功连接到路由器,但未获取到 IP            |
| <b>(</b> (r· | 成功获取 IP, 用户未登录或者未能成功连接到聚合服务器 |
| <b>(</b> (·· | WiFi 已成功连接到聚合服务器             |

SIM 卡状态指示: 从左到右分别为 SIM1、SIM2、SIM3, 当接入外接 USB 数据卡华为 E8372h-155

时,会显示为网口。

|                                           | 检测到模块,未插入 SIM 卡             |
|-------------------------------------------|-----------------------------|
|                                           | 检测到 SIM 卡,拨号连接中             |
| <b>;;;</b> 1 <b>;;</b> 2 <b>;;;</b> 3     | 拨号异常,未获取到 IP                |
| <b>;;;</b> ] <b>;;</b> ] 2 <b>;;;</b> ] 3 | 成功获取 IP, 但该网络链路未能成功连接到聚合服务器 |
|                                           | 成功连接到聚合服务器                  |

(提示:图标 1-3 为内置卡槽中的 sim 卡状态指示)

⑤ 存储标志: 分别指示 SD 卡与 U 盘接入状态, 当 T80 识别到有 SD 卡或 U 盘插入时, 显示该标志;

- ⑥ 电池显示: 数值从 0~100, 数值 100 为满电状况。高于 20 为蓝色, 低于于 20 时会变成红色;
- ⑦ 锁屏开关:点击后锁屏或解开锁屏;
- ⑧ 视频源一键切换开关:点击后输入视频源快速切换;
- ⑨ 账户登录与服务器连接状态指示:指示账户登陆与服务器连接状态;
- ⑩ 编码分辨率:指示当前直播编码分辨率;

⑪ 发送码率与链路质量:实时上传码率与实时链路质量状态显示;

🔗 未识别到视频源或者还未与服务器建立链接通道.

🔗 链路质量佳, 视频传输正常

🤗 链路质量普通,视频传输可能有异常

🔗 链路质量差, 视频传输异常

#### ⑫ 编码视音频状态显示:

- 显示编码类型: H.265 或 H.264;
- 视频输入通道:HDMI 📟 或 SDI ⓒ ;
- 音频输入通道:视频内嵌 (图标与视频输入通道图标相同)或线路输入 ━━━
- ⑬ 输入视频格式与输入源选择:自动识别到输入源的分辨率和帧率,目前支持的格式有1080p60、

1080p50、1080i60、1080i50、720p60、720p50、576i50、480i60; 右边栏是 SDI 视频输入,

右边栏是 HDMI 视频输入,点击即可选择,选择后背景显示蓝色;

④ 开始/停止直播:开始/停止直播按钮;

- ⑥ **直播与录制参数**:设置快捷键,点击后可直接进入直播或者录制设置界面;
- ⑩开始/停止录制:录制/停止录制按钮(注:当设备中没有插入SD时,无法录制);
- ⑦ 预览、设置、聚合菜单键:点击"预览"可预览视频信号源正在输入的视频,点击"设置"进行系统配置,点击"设置"进行设置聚合服务器参数、登陆账号信息、推流地址;
- 18 设备号:每台设备的唯一识别编码;